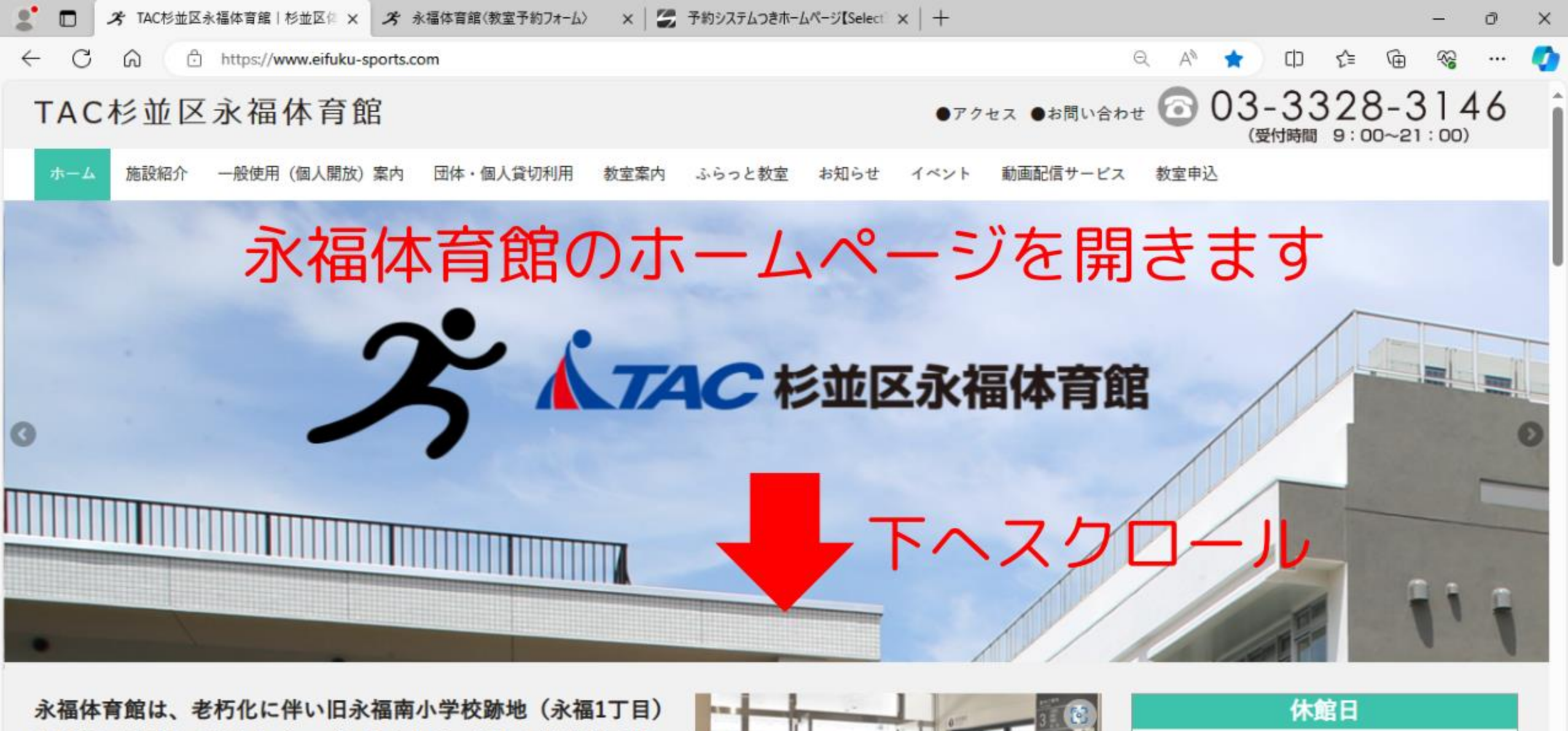

に移転・改修して新たにオープンしました。新しい体育館では、 多様なスポーツニーズに応えられるよう、従来の体育館(アリー ナ)に加え、小体育室やトレーニングルーム、ビーチコートを設

₽ 検索

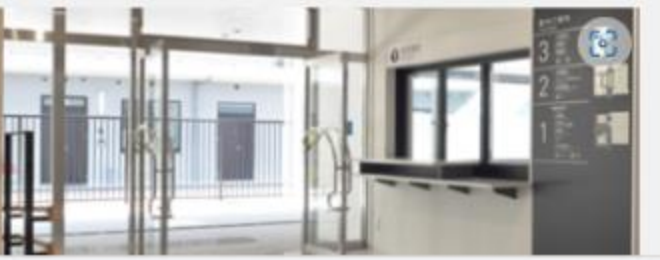

| 月第2水曜日        |     |
|---------------|-----|
| に施設保守などで臨時休場有 |     |
| 月休館日:3月13日    | (水) |

### 4 10°C 強風 へ 🖗 🐿 🗛 14:16 📮

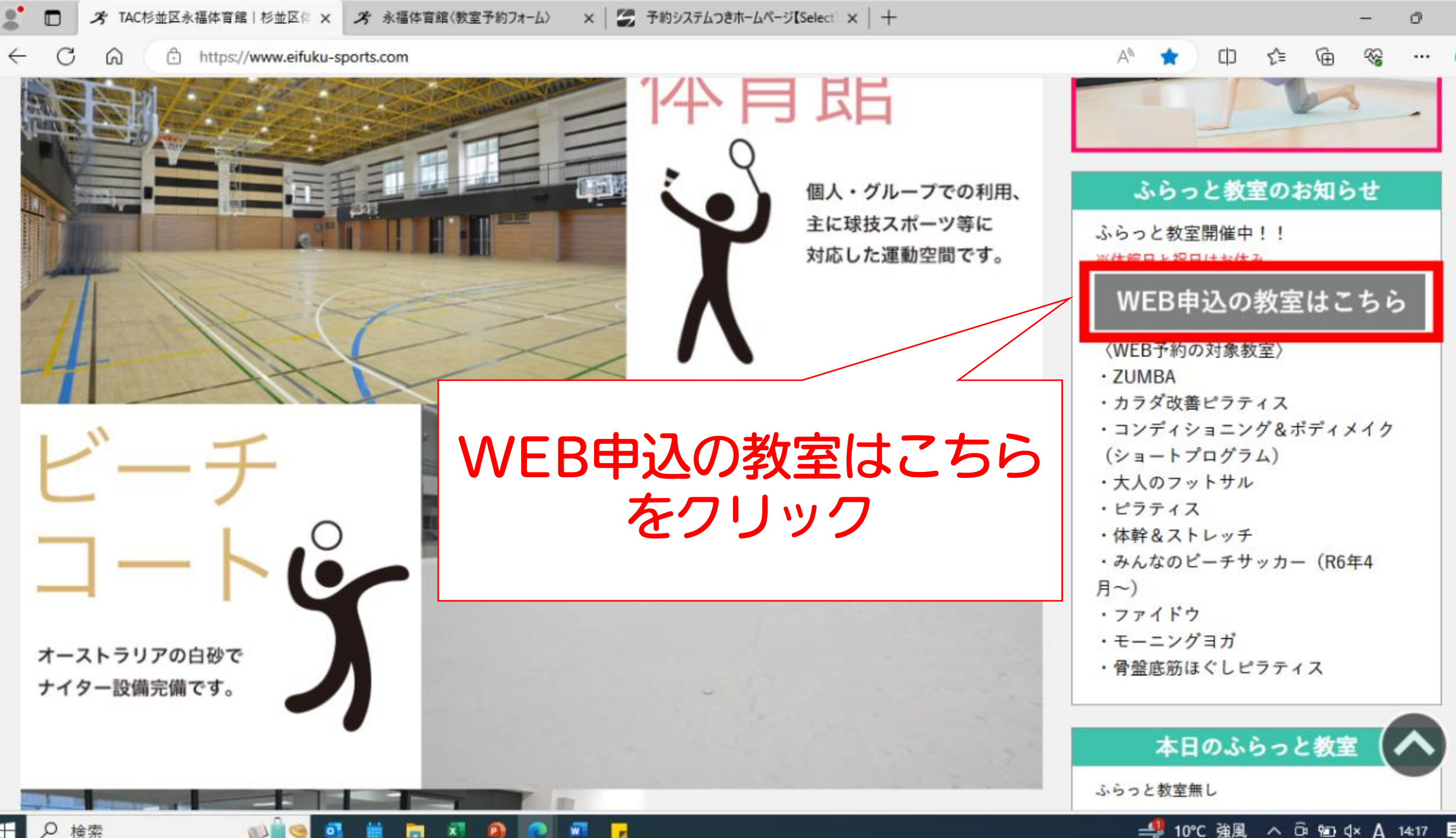

₽ 検索 

×

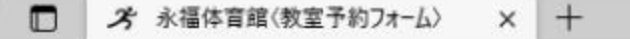

C A https://select-type.com/p/?p=BtsfiTmoroo

# **74C**杉並区永福体育館

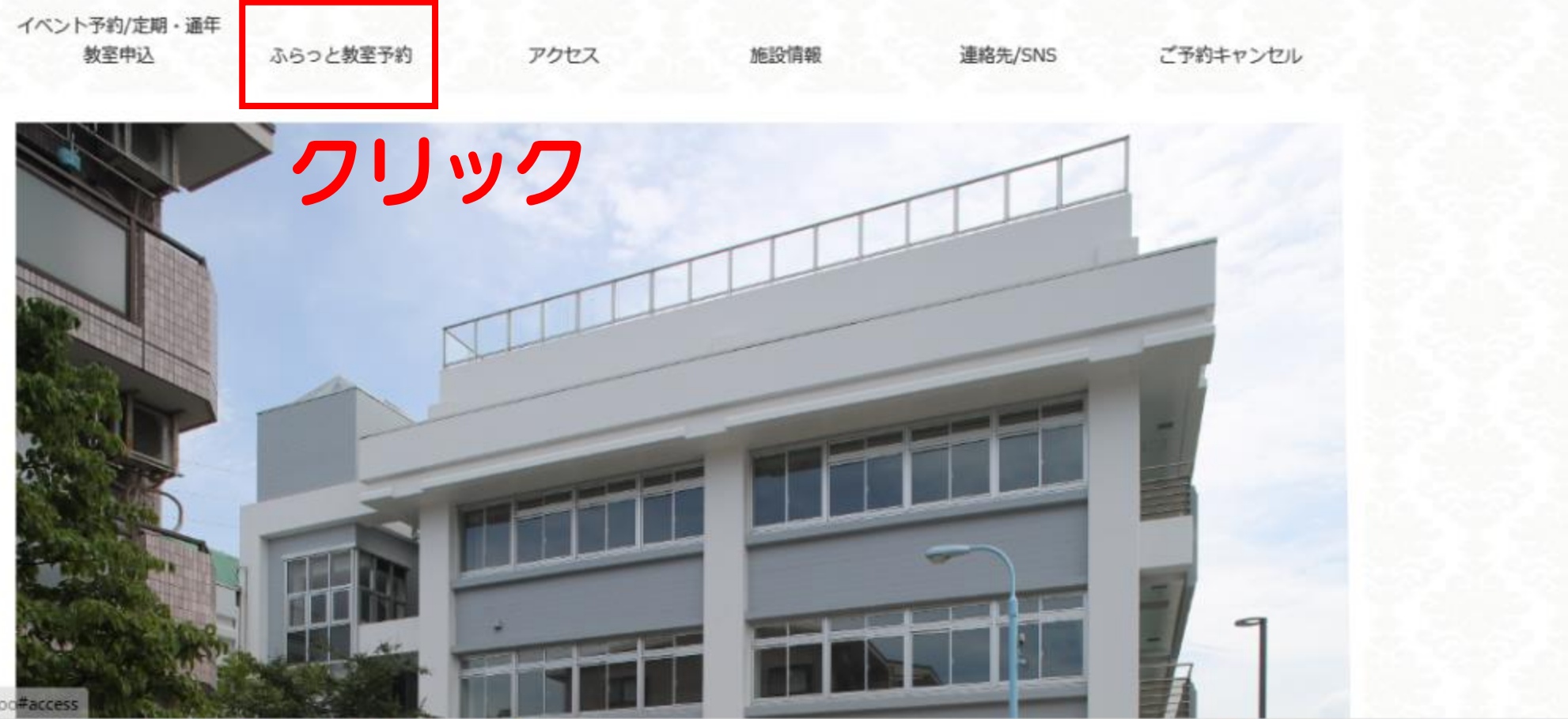

.

https://select-type.com/p/?p=BtsfiTmoroc#access

1

₽ 検索

0

×

| 2 🗖 | オ 永福体育館(教 | 室予約7オーム〉 × 十                   |                          |                 |                      |              |                  |        |       |        | -             | 0    | × |
|-----|-----------|--------------------------------|--------------------------|-----------------|----------------------|--------------|------------------|--------|-------|--------|---------------|------|---|
| ← ( | 3 Q (0 )  | https://select-type.com/p/?p=8 | StsfiTmoroo#page_reserve |                 |                      |              | A <sup>%</sup> ۲ | d) (D  | לַ≡   | Ē      | ₹ <b>6</b>    |      | Ø |
|     |           | イベント予約/定期・<br>通年<br>数 Sebia    | ふにつと動意来的                 | アクセフ            | 旅兴情報                 | 油纹牛/SNS      | ブ系約七々、           | 1711.  |       |        |               |      | * |
|     |           | WET NO                         | 200 CAE 141              | ,,,cx           | J/Eax IH HK          |              | C 1+14 Y 2       | 00     |       |        |               |      |   |
|     |           |                                |                          |                 |                      | 0 <b>+</b> 7 | ンセルはこちら          |        |       |        |               |      |   |
|     |           | ふらっと教室                         | <b>圣予</b> 約              |                 | و حالت معالمت المحال |              |                  |        |       |        |               |      |   |
|     |           |                                | 2                        | 希望の             | 教室を                  | 選択しま         | रु               |        |       |        |               |      |   |
|     |           | 「ふらっと教習                        | 室」の選択                    | •               |                      |              |                  |        |       |        |               |      |   |
|     |           | ご希望の教室                         | 室を選択してください。              |                 |                      |              |                  |        |       |        |               |      |   |
|     |           | 【不定期開催                         | 崔】FIGHT DO!超燃燒系          | エクササイズ ¥700     | )(税込)                |              | ▶ 詳細             |        |       |        |               |      |   |
|     |           | 【抽選】木明                         | 曜日 大人のフットサル教             | 室 19:25~20:55 ¥ | 1,330(税込)            |              | ▶ 詳細             |        |       |        |               |      | 1 |
|     |           | コンディショ                         | ヨニング&ボディメイク              | ¥1,000(税込)      |                      |              | ▶ 詳細             |        |       |        |               |      | 1 |
|     |           | TRX初心者体                        | 本験会 ¥500(税込)             |                 |                      |              | ■ 詳細             | 1      |       |        |               |      |   |
|     |           | 月曜日カラ                          | ダ改善ビラティスビギナー             | -10:00~10:50 ¥7 | 00(税込)               |              | ■ 詳細             |        |       |        |               |      |   |
|     |           | 月曜日カラ                          | ダ改善ピラティスベーシュ             | ック11:10~12:00   | 700(税込)              |              | ▶ 詳細             |        |       |        |               |      |   |
|     |           | 火曜日 体幹                         | &ストレッチ 10 : 35~1         | 1:25 ¥700(税込)   |                      |              | ■ 詳細             |        |       |        |               |      |   |
|     |           | 火曜日 ZUM                        | IBA 11:40~12:30 ¥70      | 0(税込)           |                      |              | ■ 詳細             |        |       |        |               |      |   |
|     |           | 火曜日 ピラ                         | ティス 14:00~14:50 ¥        | 700(税込)         |                      |              | ▶ 詳細             |        |       |        |               |      |   |
|     |           | 水曜日 みん                         | しなのビーチサッカー19:            | 20~20:50 ¥1,270 | (税込)                 |              | ■詳細              |        |       |        |               |      |   |
|     |           | 木曜日 ZUM                        | BA 10:35~11:25 ¥70       | 0(税込)           |                      |              | ▶ 詳細             |        |       |        |               | T    | * |
|     | 检索        | alie a 🗰                       | <b>T X D D </b>          | -               |                      |              |                  | 10℃ 強風 | _ ∧ ô | i 💷 d× | < <b>Δ</b> 13 | 1:52 |   |

| •        | □ 考 永祥 | ■体育館〈教室予約 | 17オーム〉 ×         | +                 |                             |                               |                 |         |                    |       | · · · · | - 0         | ×   |
|----------|--------|-----------|------------------|-------------------|-----------------------------|-------------------------------|-----------------|---------|--------------------|-------|---------|-------------|-----|
| <u>.</u> | C A    | 🗇 https:/ | /select-type.co  | om/p/?p=Bt        | tsfiTmoroo#page_reserve     | 2                             |                 |         | A <sup>N</sup> 🟠 C | ב∕ב כ | Ē       | <b>≈</b> •• | - 📀 |
|          |        |           | イベント予約/定<br>教室中辺 | 期・通年<br>A         | ふらっと教室予約                    | アクセス                          | 施設情報            | 連絡先/SNS | ご予約キャンセル           |       |         |             | *   |
|          |        |           |                  |                   |                             |                               |                 | ©≠v:    | ンセルはこちら            |       |         |             |     |
|          |        |           | 431 E            | 5っと教室             | 月曜日 カラダ改善ビラ                 | ラティスビギナー10:00                 | -10:50          | ×       |                    |       |         |             |     |
|          |        |           | Ta<br>Ta         |                   | 毎週月曜日10:00~10<br>※祝日・年末年始・お | :50開催<br>盆期間は休講               |                 |         |                    |       |         |             |     |
|          |        |           |                  | 【不定期開催            |                             | 選拔                            | rする クリ          | ノック     |                    |       |         |             |     |
|          |        |           |                  | (抽選) 木曜<br> ンディショ | 1日 大人のフットサル教<br>ロング&ボディメイク  | 至 19:25~20:55 ¥<br>¥1,000(税込) | 1,330(税込)<br>じる |         |                    |       |         |             |     |
|          |        |           | 71               | RX初心者体            | ■ ¥500(税込)                  |                               |                 |         | <b>B</b> 19180     |       |         |             |     |
|          |        |           | 月                | 曜日 カラク            | ダ改善ビラティスビギナ                 | -10:00~10:50 ¥7               | 700(税込)         |         |                    |       |         |             |     |
|          |        |           | 用                | 曜日 カラク            | ダ改善ビラティスペーシ                 | ック11:10~12:00                 | ¥ 700(税込)       |         |                    |       |         |             |     |
|          |        |           | <u>*</u>         | 曜日 体幹8            | &ストレッチ 10 : 35∼1            | 11:25 ¥700(税込)                |                 |         |                    |       |         |             |     |
|          |        |           | 24               | 耀日 ZUME           | BA 11:40~12:30 ¥70          |                               |                 |         | ■詳細                |       |         |             |     |
|          |        |           | *                | (曜日 ビララ           | ディス 14:00~14:50             | 700(税达)                       |                 |         |                    |       |         |             |     |
|          |        |           | *                | (曜日 みん            | なのビーチサッカー19:                | 20~20:50 ¥1,27                |                 |         |                    |       |         |             |     |
|          |        |           | *                | 曜日 ZUME           | BA 10:35~11:25 ¥70          | 00(税达)                        |                 |         | ■ 詳細               |       |         | -           | •   |
|          | ♀ 検索   |           | wij 🖷 🧕          | i iii 🕫           | . 🔊 💿 🖉                     |                               |                 |         | 🚚 10°C 형           | 風へ(   | ĝ ∎ 4×  | A 13:5      | 3 📮 |

日の検索

-

| 2 🗖 | * 永福 | 体育館〈教室予約フォー〉 | ω × +                                                            |                             |          |         |      |         |       |     |    |   | -        | 0 | > |
|-----|------|--------------|------------------------------------------------------------------|-----------------------------|----------|---------|------|---------|-------|-----|----|---|----------|---|---|
| ~   | C A  | https://sele | ct-type.com/p/?p                                                 | =BtsfiTmoroo#page_r         | eserve   |         |      |         | Aø    | ☆ Φ | £≡ | Ē | <b>~</b> |   | 4 |
|     |      | 143          | ント予約/定期・通年<br>教室申込                                               | ふらっと教室予約                    | アクセン     | z       | 施設情報 | 連絡先/SNS | ご予約キャ | っして |    |   |          |   |   |
|     |      |              |                                                                  |                             | 《 2月     | 2024年3月 | 4月》  |         |       |     |    |   |          |   |   |
|     |      |              | ● 受付中 ▲                                                          | 残りわずか ×締め切り                 | ■キャンセル待ち |         |      |         |       |     |    |   |          |   |   |
|     |      |              | 月                                                                | 火                           | 水        | 木       | 金    | ±       | B     |     |    |   |          |   |   |
|     |      |              | 26                                                               | 27                          | 28       | 29      | 1    | 2       | 3     |     |    |   |          |   |   |
|     |      |              | 4                                                                | 5                           | 6        | 7       | 8    | 9       | 10    |     |    |   |          |   |   |
|     |      |              | 11<br>10:00 月曜                                                   | 12<br>ヨカ                    | 13       | 14      | 15   | 16      | 17    |     |    |   |          |   |   |
|     |      |              | ラダ改善とう<br>イスビギナー<br>00~10:50<br>菌キャンセル<br>ち室                     | *** 希望                      | 習日を      | っし      | ック   |         |       |     |    |   |          |   |   |
|     |      |              | 18<br>10:00 月曜日<br>ラダ改善ビラ<br>ィスビギナー<br>00~10:50<br><b>曲 受付期間</b> | 19<br>日力<br>デデ<br>-10:<br>第 | 20       | 21      | 22   | 23      | 24    |     |    |   |          |   |   |
|     |      |              | 25                                                               | 26                          | 27       | 28      | 29   | 30      | 31    |     |    |   |          |   |   |

javascript:;

日の検索

.

1

\*

**O** 0 • 

.

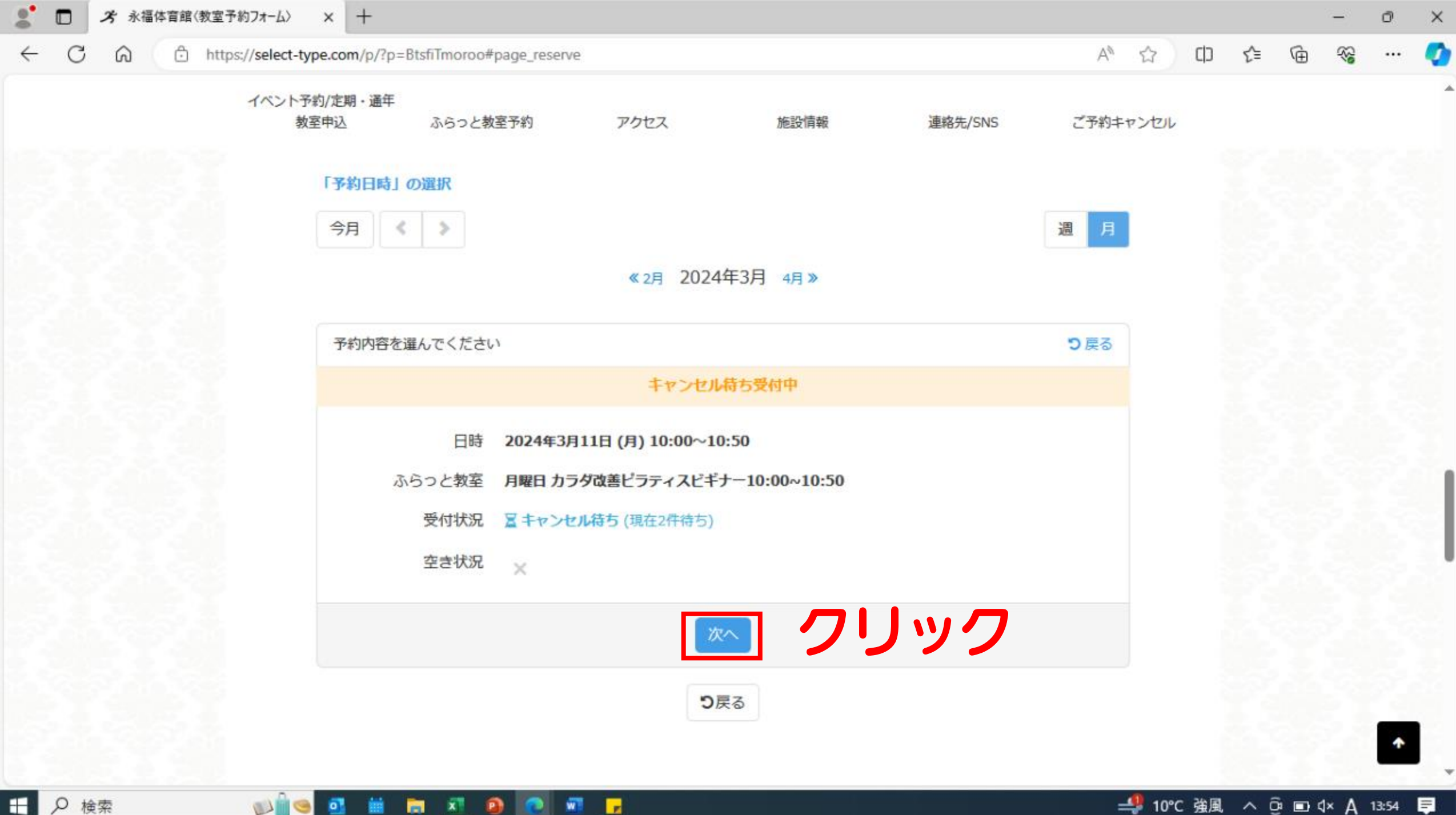

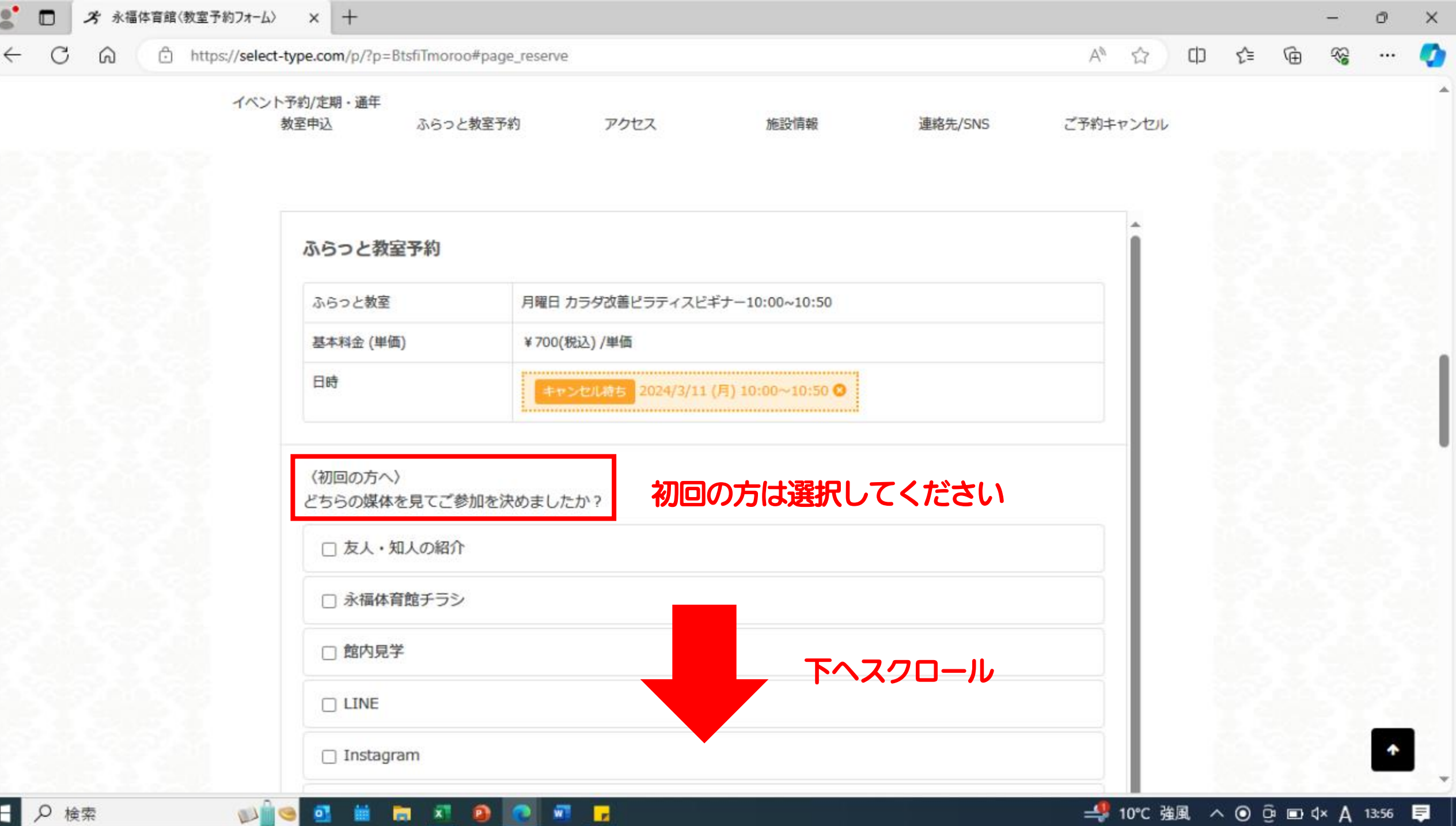

₽ 検索 

•

×

.

## ② 予 永福体育館(教室予約7オーム) × + ← C 命 ① https://select-type.com/p/?p=BtsfiTmoroo#page\_reserve

P

-

x

w

.

斗 10℃ 強風 へ 🖬 🗘 A 13:57 💻

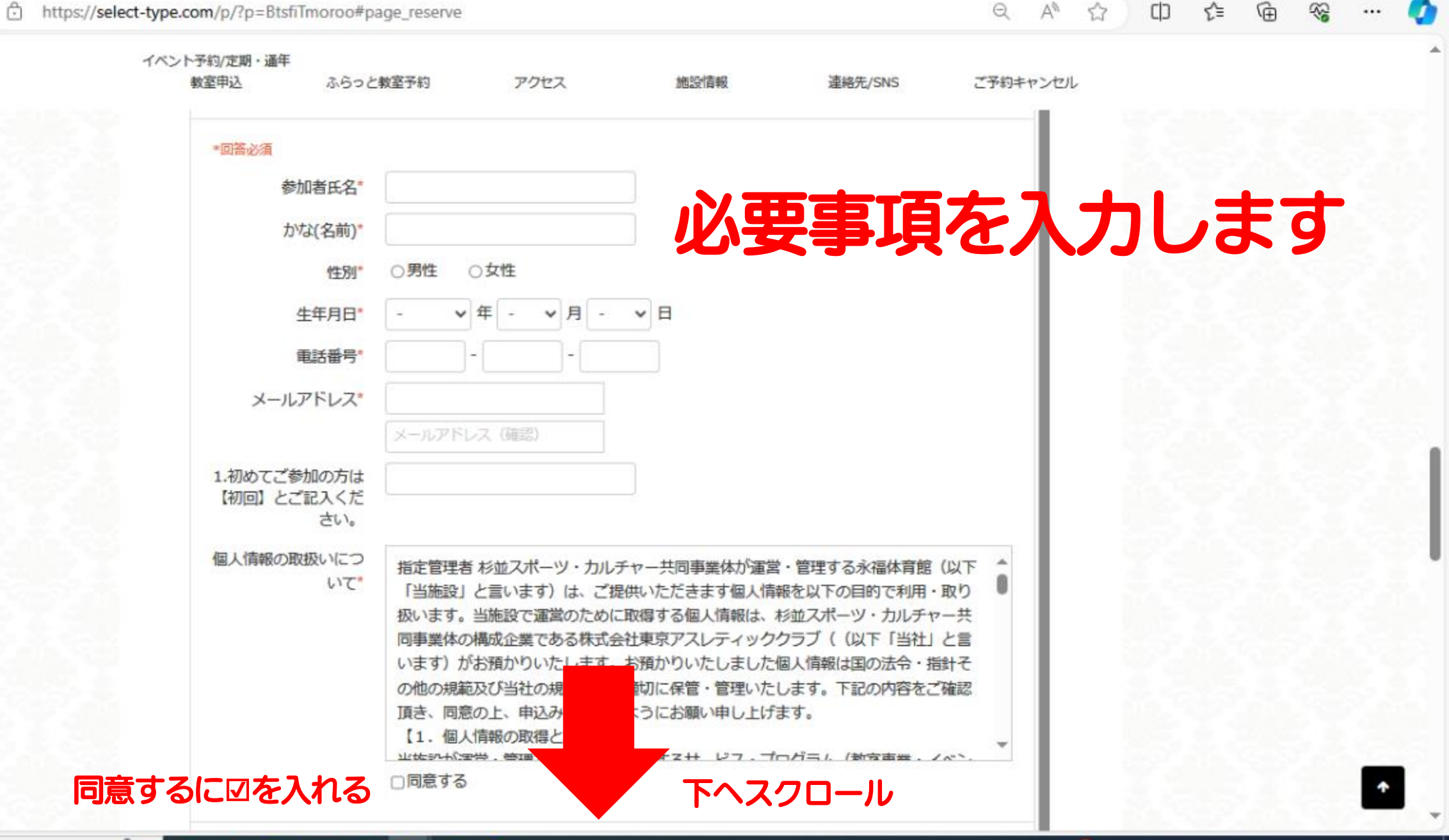

日 2 検索

★ 永福体育館〈教室予約フォーム〉 × 十

-

₽ 検索

C 6

×

2

-

0

1

w

.

3 Ð https://select-type.com/p/?p=BtsfiTmoroo#page\_reserve ... イベント予約/定期・通年 教室申込 アクセス 施設情報 連絡先/SNS ふらっと教室予約 ご予約キャンセル メールアトレス(雑誌) 1.初めてご参加の方は 【初回】とご記入くだ さい。 個人情報の取扱いにつ 指定管理者 杉並スポーツ・カルチャー共同事業体が運営・管理する永福体育館(以下 UT\* 「当施設」と言います)は、ご提供いただきます個人情報を以下の目的で利用・取り 扱います。当施設で運営のために取得する個人情報は、杉並スポーツ・カルチャー共 同事業体の構成企業である株式会社東京アスレティッククラブ((以下「当社」と言 います)がお預かりいたします。お預かりいたしました個人情報は国の法令・指針そ の他の規範及び当社の規程に従い適切に保管・管理いたします。下記の内容をご確認 頂き、同意の上、申込み頂きますようにお願い申し上げます。 【1. 個人情報の取得と利用目的】 业体別が運営、管理する体別やプロサオスサ ビフ、プログラ↓ (教会事業、ノベン □同意する 確定時のお支払い合計 ¥700 (税达) 基本料金 クリック キャンセル

### 劣 永福体育館〈教室予約フォーム〉 × 十

#### C https://select-type.com/p/?p=BtsfiTmoroo#page\_reserve $\leftarrow$ 6

2

0

| https://select-type.o | com/p/?p=BtsfiTmore  | oo#page_reserve |                        |                 |         | Q        | A® 🏠 | CD · | ê @ | ~~ | 📀   |
|-----------------------|----------------------|-----------------|------------------------|-----------------|---------|----------|------|------|-----|----|-----|
|                       | イベント予約/定期・通年<br>教室申込 | ふらっと教室予約        | アクセス                   | 施設情報            | 逶縮先/SNS | ご予約キャンセル |      |      |     |    |     |
|                       | 内容をご確                | 認ください。          |                        |                 |         |          |      |      |     |    |     |
|                       | 予約内容                 |                 |                        |                 |         |          |      |      |     |    |     |
|                       | ふらっと教室               | 月               | <b>曜日 カラダ改善ビラティス</b> E | ごギナー10:00~10:50 |         |          |      |      |     |    |     |
|                       | 基本料金(単価              | ) ¥:            | 700(税込) /単価            |                 |         |          |      |      |     |    |     |
|                       | 日時                   | 20              | 24/3/11 (月)10:00~10:5  | 0 キャンセル特ち       |         |          |      |      |     |    |     |
|                       | 予約者情報                |                 |                        |                 |         |          |      |      |     |    |     |
|                       | 参加者氏名                | え               | いふくたろう                 |                 |         |          |      |      |     |    |     |
|                       | かな(名前)               | え               | ふくたろう                  |                 |         |          |      |      |     |    | 1.5 |
|                       | 性別                   | 穷               | £                      |                 |         |          |      |      |     |    |     |
|                       | 生年月日                 | 20              | 00年1月1日                |                 |         |          |      |      |     |    | 1.1 |
|                       | 電話番号                 | 03              | -3328-3146             |                 |         |          |      |      |     |    |     |
|                       | メールアドレン              | z inf           | o@eifuku-sports.com    |                 |         |          |      |      |     |    |     |
|                       |                      |                 | 確定時のお支払い合計<br>基本相会     | ¥700 (税込)       |         |          |      |      |     |    |     |
|                       |                      |                 |                        |                 |         |          |      |      |     |    |     |
|                       | クリ                   | ック              |                        | キャンセル           |         |          |      |      |     |    |     |

w

.

x

-

2

× 0

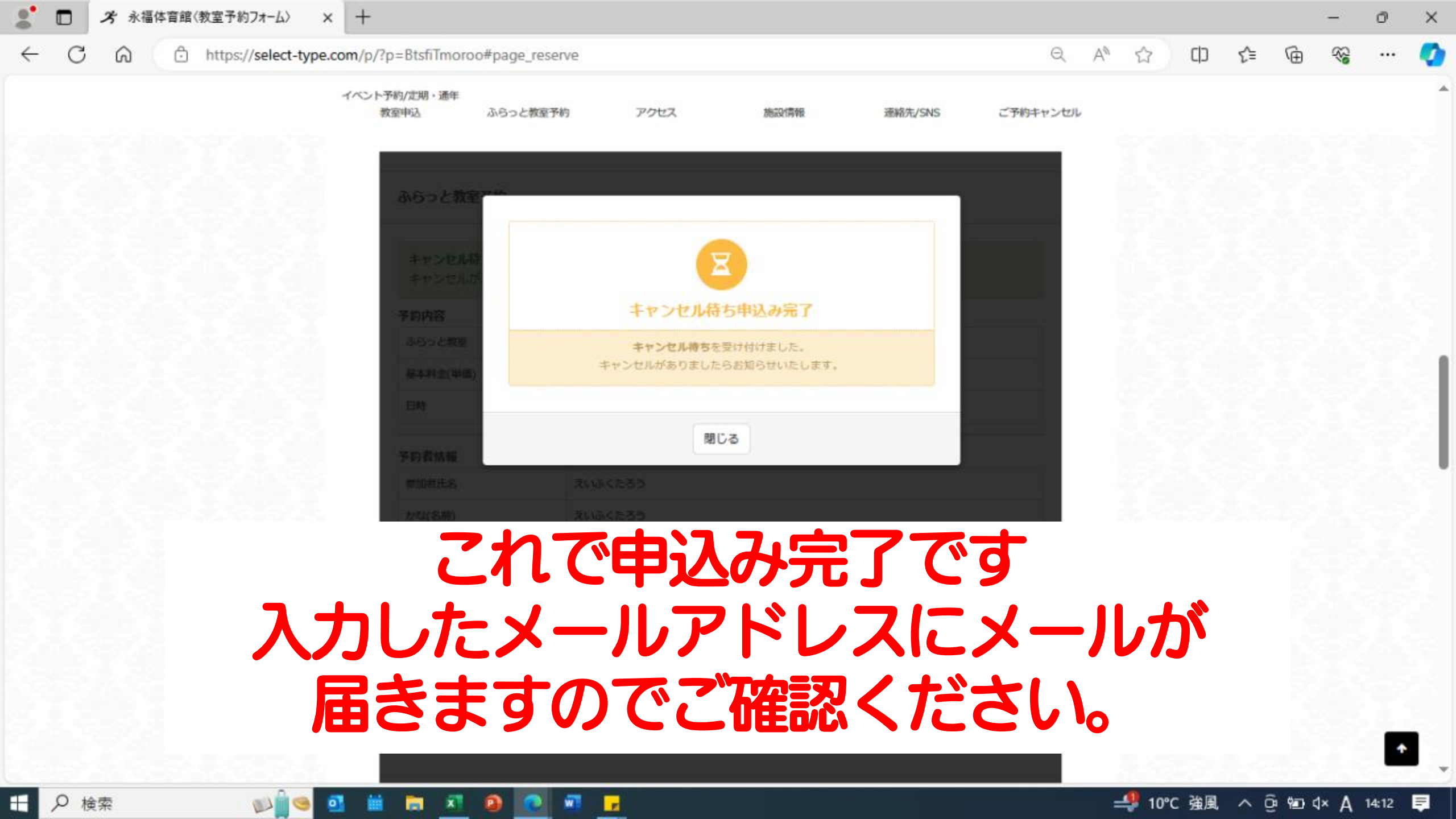